## Microsoft Authenticator Setup

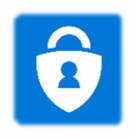

## Introduction:

The Microsoft Authenticator app helps you sign into your accounts when you're using two-factor verification. Twofactor verification helps you to use your accounts more securely because passwords can be forgotten, stolen, or compromised.

Two-factor verification uses a second factor like your phone to make it harder for other people and criminals to break into your account. Authenticator works with any account that uses two-factor verification and supports the time-based one-time password (TOTP) standards.

This guide will walk you through setting up the **Microsoft Authenticator App** on your smartphone. You will need your smartphone and your Capital University Windows PC to proceed.

## Prefer to watch a video? Get to step 7 first, then visit this link.

## Setup:

- 1. Install the latest version of the Microsoft Authenticator app, based on your phone's operating system:
  - **Google Android:** On your Android device, go to Google Play to <u>download and install the Microsoft</u> <u>Authenticator app</u>
  - Apple iOS: On your Apple iOS device, go to the App Store to <u>download and install the Microsoft</u> <u>Authenticator app</u>
- 2. Open the app and tap "next" through all introduction steps and tap "skip" if you see this screen.

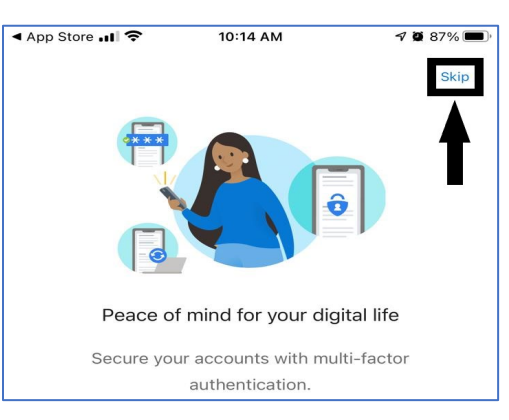

3. Proceed to steps 4-8, you may keep your phone open at this screen. (In step 9 we add account)

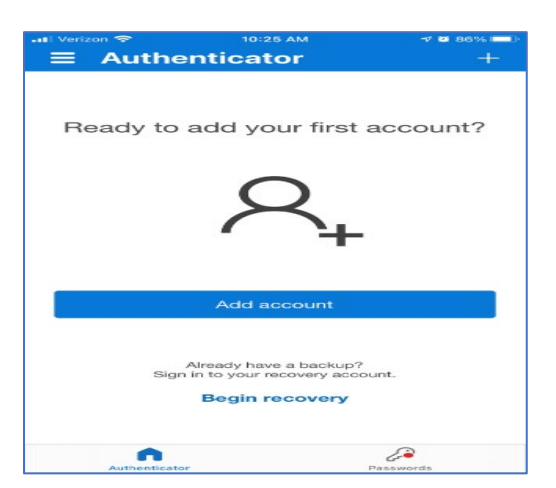

- 4. On your Windows PC, open this link in your web browser https://aka.ms/mfasetup
- 5. This will prompt you to pick an account to sign into Microsoft Office 365. Pick your Capital email address.

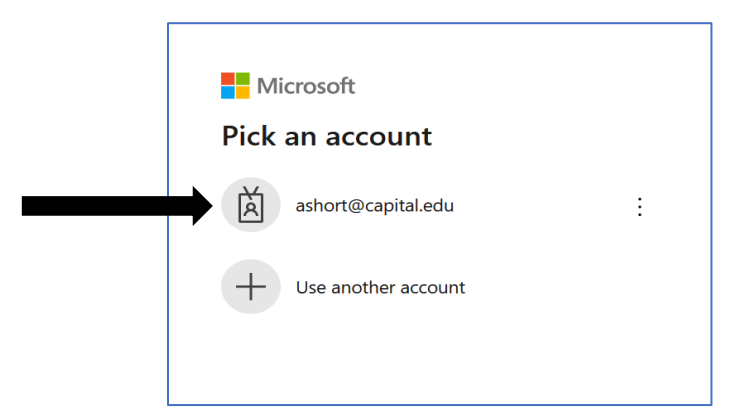

6. You will be re-direct to the "**Capital Gate**" sign in page. Enter your Capital email address or username along with your password and click **Sign in**.

|              | CapitalUniversity                                                                                |
|--------------|--------------------------------------------------------------------------------------------------|
| the the      | Sign in with your Capital username or email address                                              |
|              | jdalesio@capital.edu 🕎                                                                           |
| O VERSIL     |                                                                                                  |
| A CONTRACTOR | Sign in Sign in using your Capital username or email address                                     |
|              | and your password.<br>If you need assistance, please call the CapIT Helpdesk<br>at 614-236-6508. |

 Once you get to this page, select <u>Mobile App</u>, <u>receive notifications for verification</u>, and click <u>Set up</u>. <u>Prefer to</u> watch a video? <u>Visit this link</u>.

| Ad     | ditional security verification                                                                           |
|--------|----------------------------------------------------------------------------------------------------|
| Secure | e your account by adding phone verification to your password. View video to know how to secure your acco |
| Ste    | p 1: How should we contact you?                                                                          |
| Mo     | bile app 🔻                                                                                               |
| —н     | low do you want to use the mobile app?—                                                                  |
| ۲      | Receive notifications for verification                                                                   |
|        | Use verification code                                                                                    |
| To u   | ise these verification methods, you must set up the Mic                                                  |
|        | Set up Mobile app has been configured                                                                    |

 You will see a new window with your QR code. Below is an example of what you will see, <u>do not</u> <u>scan the QR code in this document</u> – it will not work for you. The codes are personalized to each user.

| Confid     |                                                                                              |
|------------|----------------------------------------------------------------------------------------------|
| Conne      | jure mobile app                                                                              |
| Complete   | the following steps to configure your mobile app.                                            |
| 1. Install | I the Microsoft authenticator app for Windows Phone, Android or iOS.                         |
| 2. In the  | app, add an account and choose "Work or school account".                                     |
| 3. Scan f  | the image below.                                                                             |
| 16         | Configure app without notifications                                                          |
| Code       | are unable to scan the image, enter the following information in your app.<br>e: 698 780 270 |
| Url:       | https://mobileappcommunicator.auth.microsoft.com/mac/MobileAppCommunicator.svc/447009151     |
| If the app | displays a six-digit code, choose "Next".                                                    |
|            |                                                                                              |
|            |                                                                                              |
|            | Next                                                                                         |

- 9. Open your Microsoft Authenticator App and select Add account.
- 10. Select Work or School account

| ••• Verizon | 중 10:25 AI               | M          | 1 🖉 86% 🔲 |
|-------------|--------------------------|------------|-----------|
| <           | Add acco                 | ount       |           |
| WHAT K      | IND OF ACCOUNT ARE YC    | )U ADDING? |           |
|             | Personal account         |            | >         |
|             | Work or school account   |            | >         |
| 8           | Other (Google, Facebook, | etc.)      | >         |
|             |                          |            |           |

- 11. Choose **Scan QR Code** when the popup appears.
  - a. You MUST use the app's built-in QR code scanner
  - b. Accept/Allow any camera permission requests you see.

| .∎l Verizon 🗢 10:52 AM<br><b>■ Authenticator</b> | -7 🖬 77% 💼)<br>+ |
|--------------------------------------------------|------------------|
| Capital University<br>jdalesio@capital.edu       | >                |
|                                                  |                  |
|                                                  |                  |
|                                                  |                  |
|                                                  |                  |
|                                                  |                  |
|                                                  |                  |
|                                                  |                  |
|                                                  |                  |
|                                                  |                  |

- 12. Aim your smartphone's camera over the QR code that is on your PC screen.
- 13. The account is now added when you see this screen

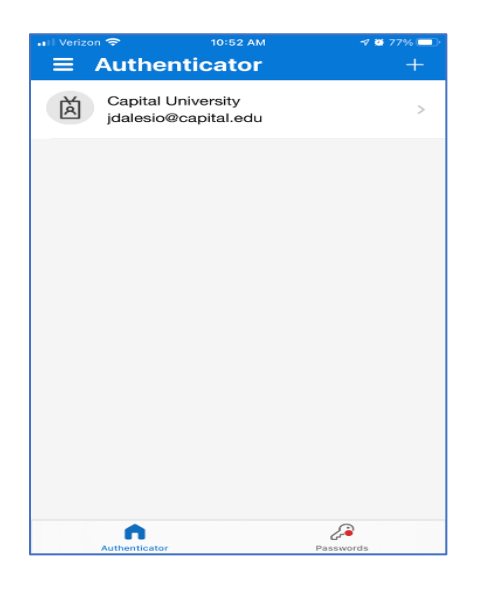

14. Back to the QR code window on your PC, click Next

| Configure mobile app                                                                          |
|-----------------------------------------------------------------------------------------------|
| Complete the following steps to configure your mobile app.                                    |
| 1. Install the Microsoft authenticator app for Windows Phone, Android or iOS.                 |
| 2. In the app, add an account and choose "Work or school account".                            |
| 3. Scan the image below.                                                                      |
| Configure app without notifications                                                           |
| If you are unable to scan the image, enter the following information in your app,             |
| Code: 698 780 270                                                                             |
| Url: https://mobileappcommunicator.auth.microsoft.com/mac/MobileAppCommunicator.svc/447009151 |
| If the app displays a six-digit code, choose "Next".                                          |
| Next cano                                                                                     |

- 15. After the activation completes, click **Next**.
- 16. This will trigger a notification from the app asking you to approve the sign in, tap **Approve.**

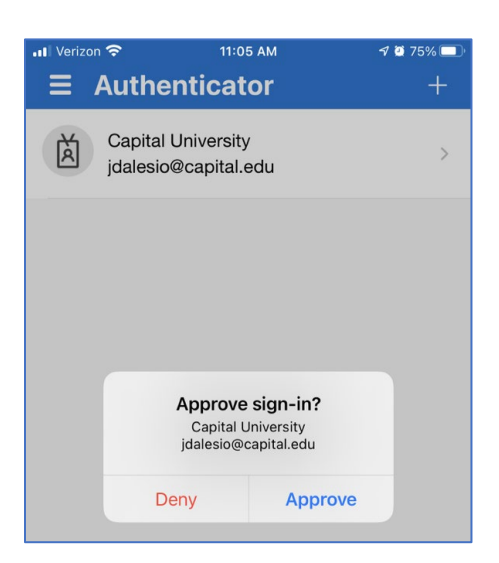

17. Lastly, you will need to enter a phone number just in case you lose access to this app, then click **Done.** 

| Additional s                                      | ecurity verifi                | cation                                                    |      |
|---------------------------------------------------|-------------------------------|-----------------------------------------------------------|------|
| Secure your account by add<br>Step 3: In case you | ling phone verification to yo | ur password. View video to know how to secure your accoun | t    |
| United States (+1)                                | ×                             | ×                                                         |      |
| S                                                 |                               |                                                           | Done |
| Your phone numbers will                           | only be used for account se   | curity. Standard telephone and SMS charges will apply.    |      |

At this point you are done! Enjoy! 😊